## Web 端如何在审批时添加手写签名(文档)

## 船员管理、维护保养、维修管理、采购管理、体系管理全模块审批时均支持手写签名, 本文档以"采购申请"为例。

用户登录互海通 Web 端后,默认进入工作台界面,在该界面点击"采购申请"后,再点击目标单据进入采购申请审批界面,当点击"通过"或"退回"时,支持添加手写签名功能。

首次使用手写签名功能时,点击"添加签名",在虚线框内按住鼠标左键拖动完成签名书 写后,点击"确认"即可;非首次使用手写签名,系统将自动带入上一次的签名,也可点击"重 新签名"。

注:点击"撤销",可删除上一步笔画;点击"重置",可删除全部笔画。

|   | Q                                                                                                  | 工作台 (4214) 船            | 船监控 发现 🔗 | 油价         | 切换系统 ◄ 🗘                             | 22 0       | ● 朱慧   |
|---|----------------------------------------------------------------------------------------------------|-------------------------|----------|------------|--------------------------------------|------------|--------|
|   | 我的待办  全局预览                                                                                         | •                       |          |            |                                      |            |        |
|   | 1、用户登录<br>全部(55) 临期 1 超期 36                                                                        | 互海通Web端后,默认             | 进入工作台界面  |            |                                      | 已选择1项 🗸    | 全部船舶∨  |
|   | <ul> <li>流程审批 (37)</li> <li>2、点击 "采り</li> <li>采购申请(13)</li> <li>采购订单—验收(23)</li> <li>船舶</li> </ul> | <b>购申请"</b><br>自购—审批(1) |          |            |                                      |            |        |
|   | 待 <b>处理任务(18)</b><br>采购计划(18)                                                                      |                         |          |            |                                      |            |        |
| ÷ | ← 采购申请                                                                                             |                         |          |            |                                      |            |        |
|   |                                                                                                    |                         | 3、点击目标采则 | 购申请单据      | 计划属性 🖌 搜索关键                          | 字          | 搜索 重置  |
|   | # 单据名称/单号 申请船                                                                                      | 舶▼部门▼                   | 物品类型 ▼   | 申请日期       | 采购内容                                 | 申请供船日期     | 申请供船地点 |
|   | 7 PA-S24011601 互海1号                                                                                | 弓 轮机部                   | 物料       | 2024-01-30 | 类型 / 属性: 物料 / 季度采购<br>采购项数: 1        | 2024-03-01 | 江都     |
| ľ | 8 PA-P23102503 互海1号                                                                                | 号 轮机部                   | 备件       | 2023-10-25 | 类型 / 属性:备件 / 季度采购<br>采购项数:1<br>设备: 锚 | 2023-11-25 | 启东     |
|   | 9 PA-P23102502 互海1号                                                                                | 号 轮机部                   | 备件       | 2023-10-25 | 类型 / 属性:备件 / 其他采购<br>采购项数:1<br>设备: 锚 | 2023-11-25 | 如东     |
|   |                                                                                                    |                         | 采购申请详情 📻 | 批中         |                                      |            | 8      |
|   |                                                                                                    |                         |          |            |                                      |            |        |

|   | 采购申请单号<br>申请船舶: 互<br>申请日期: 20<br>紧急程度: | <b>号: PA-S24011601</b><br>調明号<br>024-01-30<br>正常 ~ | 申请名称: 请项写   |      | 申请部门: 轮机部<br>申请供船日期*: 2024-03-01<br>计划属性: 李庶未购 | -    |                                          | 物品类!<br>申请供!<br>采购方: | 型: 物料<br>旧地点*:<br>式①: | 江部<br>严壅尚价 ~   |              |             |     |    |
|---|----------------------------------------|----------------------------------------------------|-------------|------|------------------------------------------------|------|------------------------------------------|----------------------|-----------------------|----------------|--------------|-------------|-----|----|
|   | 申购理由: 季<br>采购项数: 1                     | E度采购<br>添加采购项                                      |             |      |                                                |      |                                          |                      |                       |                | 价格           | 美型筛选        | ~   |    |
|   | 申请项号                                   | 物料代码                                               | 物料名称        | 物料规格 | 物料描述                                           | 计量单位 | 库存情况                                     | 申购数量                 | 审批数量                  | 申购备注 😢         |              | 添加者         | 操   |    |
| < | 1                                      | 110102                                             | 室内健身脚踏车 ①   |      | 带有测力计的自行车,可以<br>测量锻炼的结果。是为了…                   | 套    | <b>当前 21;</b> 未到 107 ③<br>(最低 0; 最高 0) 😭 | 1 🔊                  | 1 🕼                   | 请填写            | 0            | 沈雪飞         |     | >  |
|   | <b>附件:</b> (此附件<br>上传                  | 件仅作为公司内部申请                                         | (凭证,供应商收不到) |      |                                                |      |                                          |                      |                       | 4、当点击<br>支持添加手 | "通过"<br>"写签名 | "或"i<br>;功能 | 昆曰" | 时, |
|   | 单据进度                                   |                                                    |             |      |                                                |      |                                          |                      |                       | 导出 评论          | iiii         | t i         |     |    |

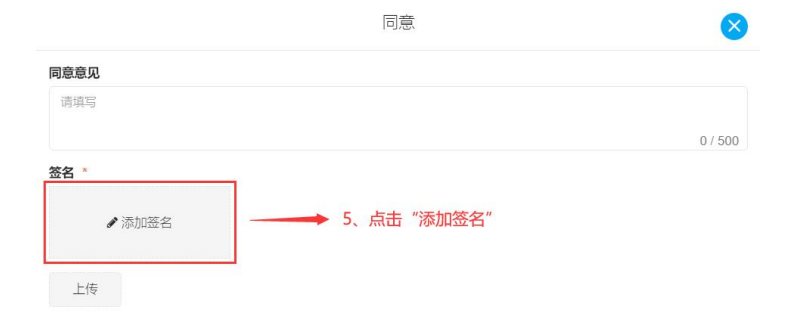

|              |        |    | <b>确定</b> 取消                           |
|--------------|--------|----|----------------------------------------|
|              |        | 同意 | 8                                      |
| 同意意见         |        |    |                                        |
| 请填写          |        |    |                                        |
| <b>你</b> 夕 * |        | 1  | 0 / 500                                |
| 张三           |        |    | 非首次使用手写签名,系统将自动带入上一<br>次的签名,也可点击"重新签名" |
|              | ✔ 重新签名 |    |                                        |
| 上传           |        |    |                                        |

| 确定 | 取消 |
|----|----|
|    |    |

| 6、在虚线框    | 国内按住鼠标  | 添加签名<br>도键把动完成 | 签名书写 | $\mathbf{\times}$ |
|-----------|---------|----------------|------|-------------------|
| 请在下方虚线框内书 | 写签名     | <u>†</u>       |      |                   |
|           |         |                |      |                   |
|           |         |                |      |                   |
|           |         |                |      |                   |
| 指         | 始: 可删除_ | 上一步笔画;         | 7、点击 | "确认"              |
|           |         |                |      |                   |

X

也可通过"导入签名"直接上传电子签名照片作为签名:

| 1、点击"导入签名"  |  |
|-------------|--|
| 1、点击"导入签名"  |  |
| 1、点击"导入签名"  |  |
| 1、点击"导入签名"  |  |
| 1、点击"导入签名"  |  |
| 1、点击"导入签名"  |  |
| 1、点击"导入签名"  |  |
| 1、点击"导入签名"  |  |
| 1、点击"导入签名"  |  |
| 1、点击"导入签名"  |  |
| 1、点击"导入签名"  |  |
| 1、点击"导入签名"  |  |
| 1、点击"导入签名"  |  |
| 1、点击"导入签名"  |  |
| 1、点击"导入签名"  |  |
| 1、点击"导入签名"  |  |
| Ⅰ、 凨击 (寻八金名 |  |
| A           |  |
|             |  |
|             |  |
|             |  |
| 国入 な 協当     |  |

添加签名

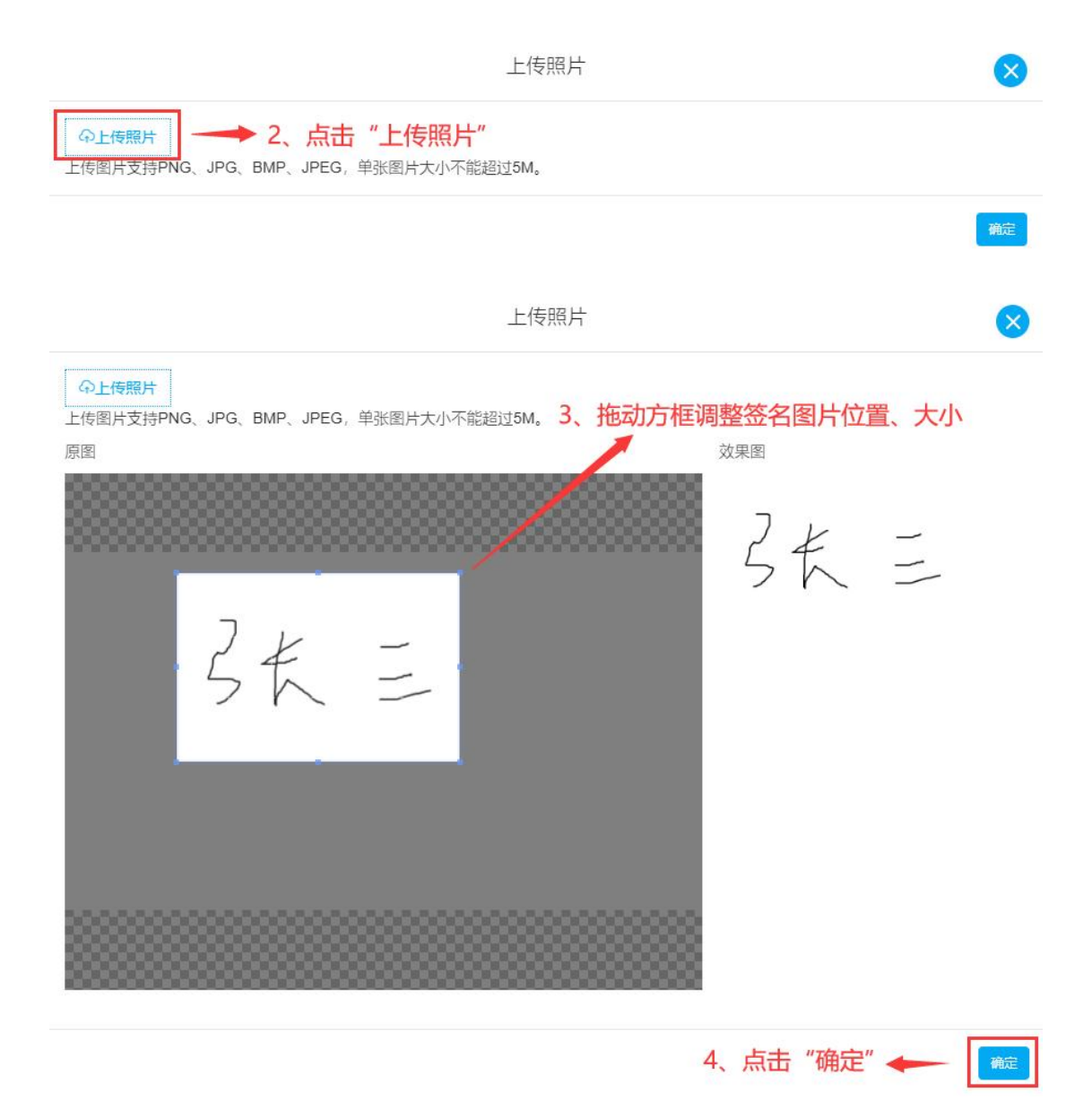